## What You Need to Know

It is recommended that cardholders wait for their first statement before registering their account in CitiManager. The cardholder must enter the account billing address exactly as it appears on their statement as part of the registration criteria.

| Step | Action                                                                                                    | Result                                                                                                    |
|------|----------------------------------------------------------------------------------------------------|----------------------------------------------------------------------------------------------------|
| 1.   | Type the <b>following address</b> in your web browser address bar:<br>www.citimanger.com/login                                                                                                    | The <b>CitiManager Login</b> screen displays.                                                                                                    |
| 2.   | Click the <b>Register as a</b><br>cardholder link.                                                                                                    | The <b>Self-registration for Cardholders</b> screen displays.                                                                                                    |
| 3.   | Select <b>Fill the Card's Detail</b> option and continue.                                                                                                    | Card Details screen displays.                                                                                                    |
| 4.   | Enter the <b>required information</b><br>exactly as it appears on your<br>statement.                                                                                                    | All of the required fields are populated.                                                                                                    |
| 5.   | Click the <b>Continue</b> link.                                                                                                    | The Verify Identity screen displays.                                                                                                    |
|      | <b><u>Note</u></b> : A username password guide will appear with a red "X" next to each criterion. As you type your new username or password, a green checkmark will display next to each criterion as it is met. The cardholder will need to type an Employee ID in the field. |                                                                                                    |
| 6.   | Click the <b>Continue</b> button.                                                                                                    | The Verification Method screen displays.                                                                                                    |
| 7.   | Select the <b>radio</b> button for the phone number where you want to receive the one-time password.                                                                                                    | <u>Note</u> : If you are unable to receive a one-<br>time passcode, click the <b>Register using</b><br><b>temporary credentials</b> , an email will be<br>sent to the one on file. |
| 8.   | Click the <b>Continue</b> button.                                                                                                    | The <b>One-Time Code Field</b> screen displays.                                                                                                    |
| 9.   | In the one-time identification code field, type in the <b>one-time passcode</b> sent.                                                                                                    | <u>Note</u> : The one-time passcode expires after 3 minutes. If time expires, click the try again button and click <b>resend code</b> .                                            |
| 10.  | Click the <b>Continue</b> button.                                                                                                    | The Sign On Details screen displays.                                                                                                    |
| 11.  | Type in your <b>desired username</b> in the Username field.                                                                                                    | The username displays in the <b>Username</b> field.                                                                                                    |
| 12.  | Type your <b>desired password</b> in the Password field.                                                                                                    | Your password displays as dots in the <b>Password</b> field.                                                                                                    |
| 13.  | Confirm your <b>new password</b> by retyping your new password in the Confirm password field.                                                                                                    | Your password displays as dots in the <b>Confirm Password</b> field.                                                                                                    |
| 14.  | Verify the Primary Email Address,<br>the email address is prepopulated<br>based on the email entered on the<br>application.                                                                                                    | <b>Note</b> : This email address will be used as your primary email in CitiManager. An alternate email address is optional and the email can be used for alerts.                   |

## Citibank Travel Card – Cardholder Logon Procedures

| 15. | Click the <b>Continue</b> button.                                                                                                    | The <b>Client Services Verification</b> screen displays.                                                                                        |
|-----|----------------------------------------------------------------------------------------------------|----------------------------------------------------------------------------------------------------|
| 16. | From the Client Services Question,<br>select the <b>question</b> that will be<br>used to verify your identity for<br>Customer Service. | <u>Note</u> : Type the answer to the question<br>you selected. In the confirm client service<br>answer, re-type your answer to the<br>question. |
| 17. | Click the <b>Continue</b> button.                                                                                                    | The <b>Review</b> and <b>Register</b> screen displays.                                                                                          |
| 18. | Review the information displayed, click the <b>Register Account</b> button.                                                            | The Confirmation Screen displays that you have successfully registered your account.                                                            |

Please call 1-800-248-4553 option 1, if you need assistance with the website.